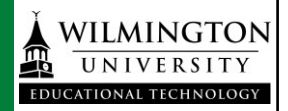

You can make a quick and easy presentation from anywhere that the *Add New* button appears. Just access Kaltura via *My Media* or via the *Mashup* tool in any Blackboard content area.

| Å | WILMINGTON<br>UNIVERSITY |             |                  |                    | Web Campus            |                         | <u>-</u> ብ |
|---|--------------------------|-------------|------------------|--------------------|-----------------------|-------------------------|------------|
| 9 | Wilmington University    | Courses     | Organizations    | Student Services   | College of Technology | College of Education    | College of |
|   | My Medi                  | a           | * * * * * *      |                    | ٩                     | O Add New  ✓  E Actions |            |
|   | Sort by Most Recer       | nt 👻 View A | All Statuses 🍷 \ | /iew All Media ▼ ∖ | √iew Media I Own ▼    |                         |            |

OR

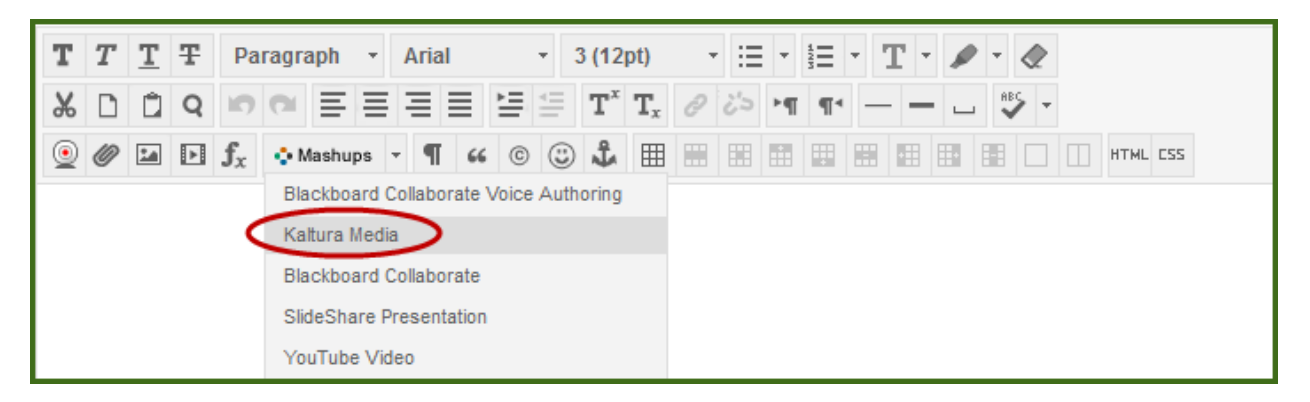

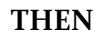

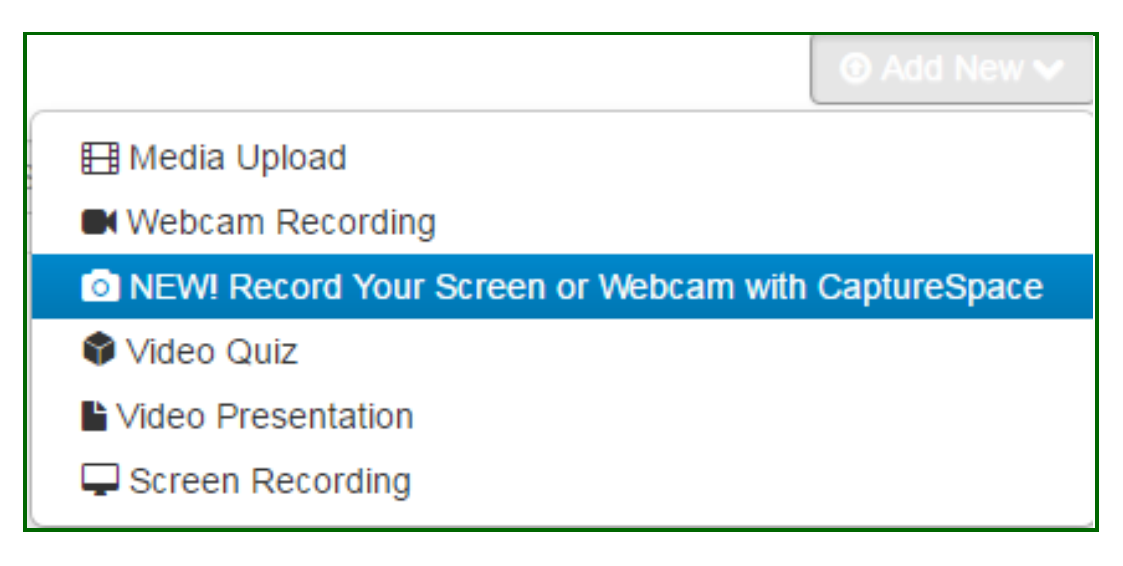

Wilmington University multimedia@wilmu.edu

## If you have never used CaptureSpace before, you will need to download the recorder. You will be brought to a download page and you will need to choose the appropriate download for your system.

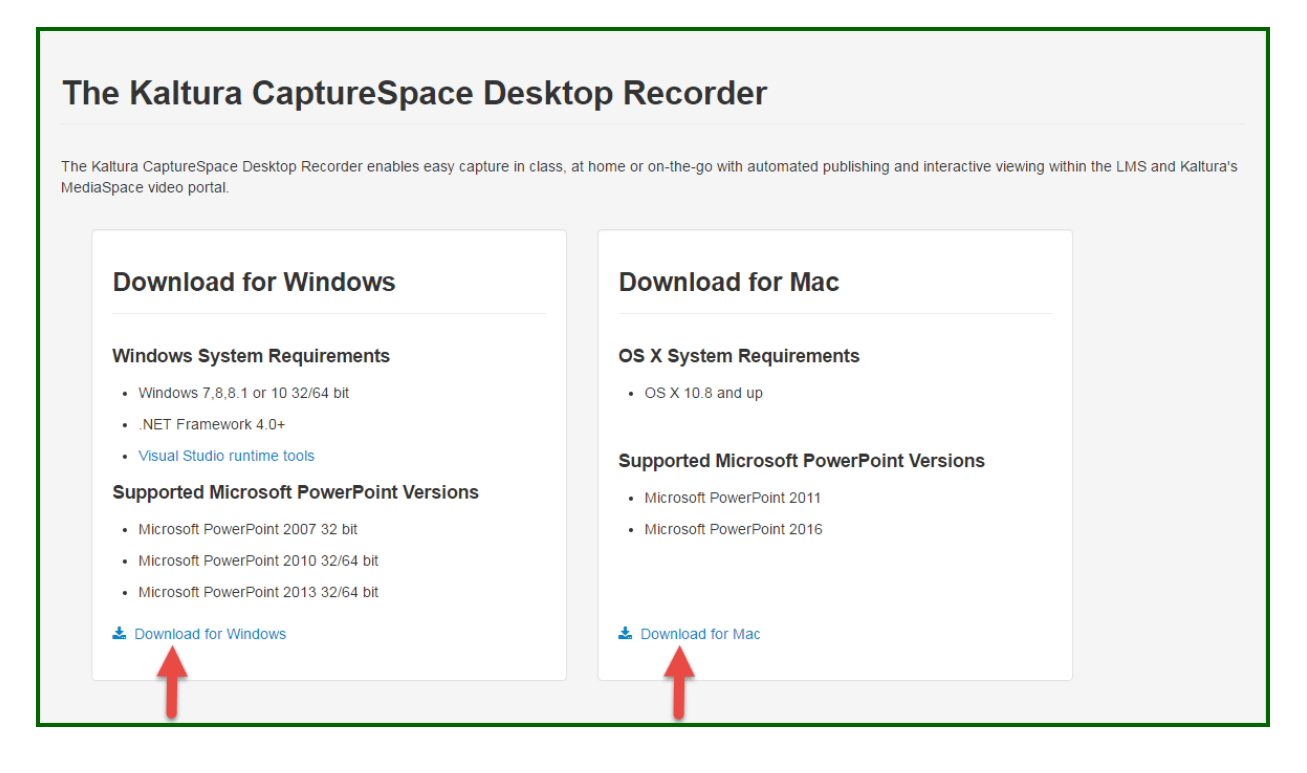

## When you get a pop-up choose "Run"

| Open File - Security Warning                                                                                                    |  |  |  |  |  |  |
|----------------------------------------------------------------------------------------------------|--|--|--|--|--|--|
| Do you want to run this file?                                                                                                    |  |  |  |  |  |  |
| Name:    a.CaptureSpace.Desktop.Recorder_4.49.1 (4).exe       Publisher:     Kaltura INC.       Type:     Application       From:     C:\Users\emily.q.henig\Downloads\Kaltura.Capt |  |  |  |  |  |  |
| Run Cancel                                                                                                    |  |  |  |  |  |  |
| While files from the Internet can be useful, this file type can potentially harm your computer. Only run software from publishers you trust. What's the risk?                       |  |  |  |  |  |  |

Once downloaded, the recorder will launch.

Choose "Presentations and Lectures" to narrate a PowerPoint presentation.

= 🛙 Kaltura CaptureSpace Desktop ecorder LIBRARY SETTINGS HELP **PRESENTATIONS & LECTURES** 📃 🛋 U uli **SCREEN & WEBCAM** SCREEN WEBCAM VOICE 🗟 🖖

Choose whether or not you would like to include your webcam in your presentation and ensure the correct video and audio devices are selected. Ideally you'll use a USB headset, but a webcam the built-in microphone on your computer will work.

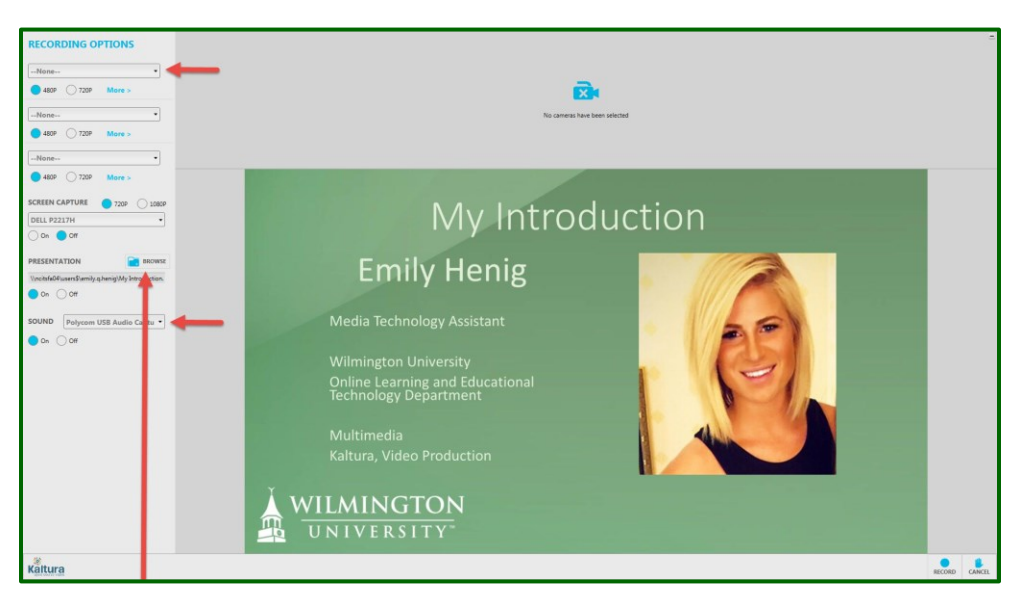

Import your PowerPoint using the "Browse" button and you will be given a preview of your first slide.

When you are ready, click record.

You can click through your slides using the right and left arrow keys. When you're finished, press the "Done" button. You'll have the opportunity to preview your recording again, cut out any extra time, and give it a new name before you upload it. When it's finished uploading it will appear in your My Media list in Blackboard.